Windows11 24H2 更新以前の状況に復元する方法

・この手順はアップグレードから10日以内であれば実施可能です。

まずは OS のバージョンをご確認ください。

「スタート」ボタン→「設定」の順にクリックします。

スタートメニューに「設定」がない場合は、「スタート」ボタン→右上の「すべてのアプリ」 →「設定」の順にクリックします。

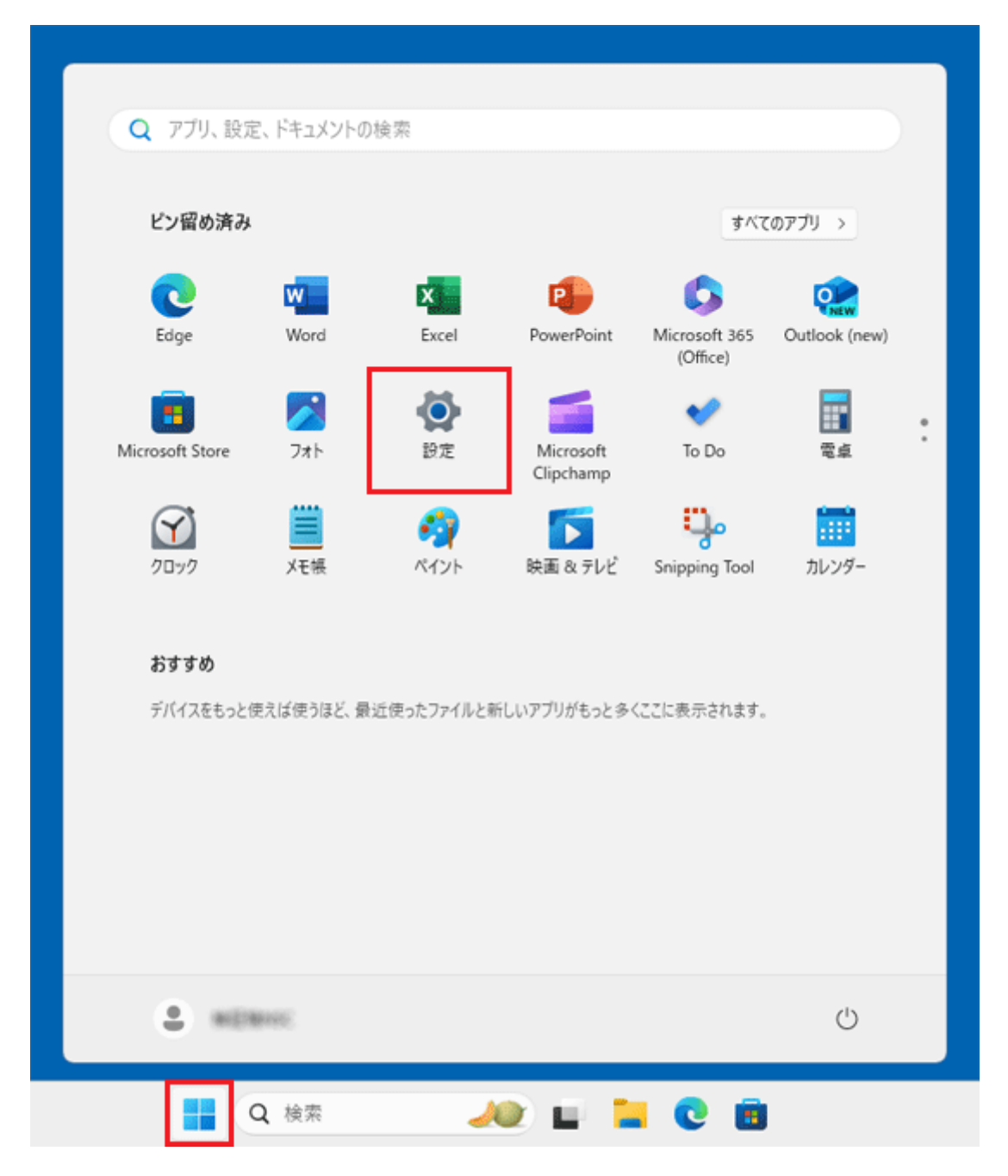

「システム」をクリックします。

| < Bz              |                                          | -     |    | × |
|-------------------|------------------------------------------|-------|----|---|
| ELEIRA            | ホーム                                      |       |    |   |
| 設定の検索 Q           | A前の変更                                    |       |    |   |
| 🟫 т-ц             | 🗇 Windows Update                         |       |    |   |
| システム              | (法統)(か、ビキュリアイ(部)(あり) ● 第107177/10時:13分前  |       |    |   |
| 😣 Bluetooth とデバイス | 推奨の設定                                    |       |    |   |
| ▼ ネットワークとインターネット  | 最近使用した設定と一般的に使用される設定                     |       |    |   |
| 🥖 個人用設定           |                                          |       |    |   |
| עליד 👔            | 8三 インストールされているアプリ                        |       | >  |   |
| アカウント             |                                          |       |    |   |
| ③ 時刻と言語           | () 電源とバッテリー                              |       | >  |   |
| グーム               |                                          |       | ,  |   |
| 🗙 アクセシビリティ        | 6 ////-CATT/-                            |       |    |   |
| ブライバシーとセキュリティ     |                                          |       |    |   |
| Windows Update    | -                                        |       |    |   |
| 🕀 Extras          | クラウド ストレージ                               |       |    |   |
|                   | 使用可能なストレージを使用すると、Outlook でファイルをバックアップしたり | 、メールを | 送受 |   |

右側の一覧をスクロールし、「バージョン情報」をクリックします。

| ← 設定                                                | -                                                                      |   | × |
|-----------------------------------------------------|------------------------------------------------------------------------|---|---|
| ELETRS                                              | システム                                                                   |   |   |
| 設定の検索 Q                                             | トラブルシューティング<br>指当されるトラブルシューティングソール、設定、展歴                               | > |   |
| ☆ ホーム                                               | 回復     リセット、スタートアップの詳細設定、戻る                                            | > |   |
| Bluetoothとデバイス<br>ネットワークトノンターネット                    | Cの PC へのプロジェクション<br>アクセス許可、ペアリング PIN、見つけやすさ                            | > |   |
| <ul> <li>ホットリージェインテーネット</li> <li>/ 個人用設定</li> </ul> | リモートデスクトップ<br>リモートデスクトップユーザー、接続アクセス許可                                  | > |   |
| עדע 11<br>געלעד <b>צ</b>                            |                                                                        | > |   |
| <ul> <li>動刻と言語</li> <li>ゲーム</li> </ul>              | システム コンボーネント<br>Windows にプレインストールされているシステム コンボーネントを管理します               | > |   |
| <ul> <li>アクセシビリティ</li> <li>ブライバシーとセキュリティ</li> </ul> | は オブション機能<br>デバイス向け追加機能                                                | > |   |
| Windows Update                                      | <ul> <li>         「ージョン情報<br/>デバイス仕様、PC 名変更、Windows 仕様     </li> </ul> | > | 1 |
| 🕆 Extras                                            | 1                                                                      |   | 1 |

1. 「Windows の仕様」にある、「バージョン」欄を確認します。

| < BZ              |                                                                     | - 0 ×               |
|-------------------|---------------------------------------------------------------------|---------------------|
|                   | システム > <b>バージョン情報</b>                                               |                     |
| Normal Art        | システムの種類 64 ビットオペレーティング システム、x64 ペー<br>ペンとタッチ このディスプレイでは、ペン入力とタッチ入力! | ス プロセッサ<br>は利用できません |
|                   | 関連リンク ドメインまたはワークグループ システムの保護 システル                                   | ムの詳細設定              |
| I <b>■</b> システム   | Windows の仕様                                                         | אב- אב              |
| 👌 Bluetooth とデバイス | Iディション Windows 11 Home                                              |                     |
| ▼ ネットワークとインターネット  | <b>バージョン</b> 24H2                                                   |                     |
| 🥖 個人用設定           | インストール日 2024/10/02<br>OS ビルド 26100.1742                             |                     |
| עילד 📸            | Iクスペリエンス Windows Feature Experience Pack 100                        | 0.26100.18.0        |
| 💄 アカウント           | Microsoft サービス規約<br>Microsoft ソフトウェアライセンス条項                         |                     |
| ③ 時刻と言語           | 0                                                                   |                     |
| ボーム               | (2) <del>1</del> -1-                                                | -36-                |
| 🏋 アクセシビリティ        | 製造元 富士通クライアントコンビューティング株式会                                           | 社                   |
| プライバシーとセキュリティ     | Web サイト オンライン サポート                                                  |                     |
| Windows Update    |                                                                     |                     |
| 🗄 Extras          | 阿達                                                                  |                     |
|                   | PC を下取りまたはリサイクルする                                                   | × .                 |

(Windows 11 2024 Update (Windows 11, version 24H2)がインストールされている場合)

※バージョンが 24H2 の場合、×で一度閉じて引き続き下記の作業をお願いします。

※再起動が必要となるため、編集中のファイルは事前に保存してアプリケーションを終了 しておきます。 1. 「スタート」ボタン→「設定」の順にクリックします。

スタートメニューに「設定」がない場合は、「スタート」ボタン→右上の「すべてのアプリ」 →「設定」の順にクリックします。

| ヒノ宙の済み                                                                                                    |              |            |                                                                                                    | すべて                       | のアプリ >                                                                                |
|----------------------------------------------------------------------------------------------------|--------------|------------|----------------------------------------------------------------------------------------------------|---------------------------|---------------------------------------------------------------------------------------|
| C<br>Edge                                                                                                    | Word         | Excel      | PowerPoint                                                                                                    | Microsoft 365<br>(Office) | Outlook (new)                                                                         |
| The second second secon | <b>7</b> 41- | 設定         | Microsoft<br>Clipchamp                                                                                                    | 💙<br>To Do                | <b>1</b><br>11<br>11<br>11<br>11<br>11<br>11<br>11<br>11<br>11<br>11<br>11<br>11<br>1 |
| <u>רים א</u>                                                                                                    | ■ メモ帳        | 🧐<br>ぺイント  | (1) します しょうしょう しょうしょう しょう | Snipping Tool             | <br>カレンダー                                                                             |
| おすすめ                                                                                                    | 使えば使うほど、最    | 近使ったファイルと衆 | 行しいアプリがもっと多く                                                                                                    | くここに表示されます。               |                                                                                       |
| デバイスをもっと                                                                                                    |              |            |                                                                                                    |                           |                                                                                       |

2.「設定」が表示されます。

「システム」をクリックします。

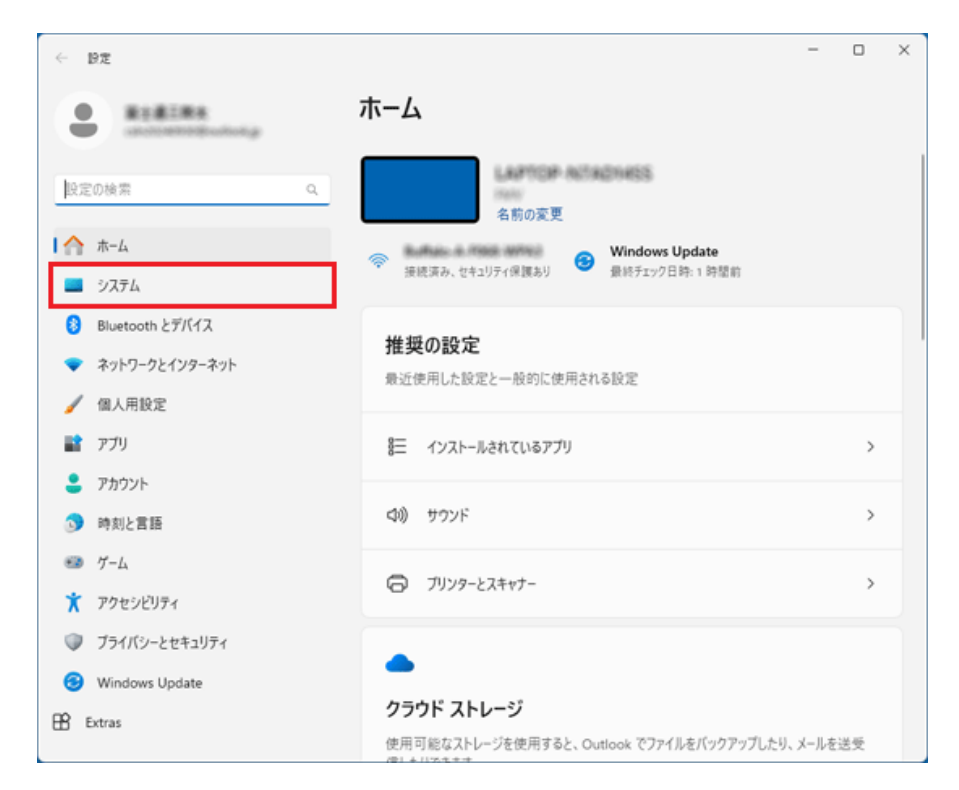

3. 右側の一覧をスクロールし、「回復」をクリックします。

| ← BZ                                                                        | システム                                                                  | - 0 | × |
|-----------------------------------------------------------------------------|-----------------------------------------------------------------------|-----|---|
| 設定の検索 Q                                                                     | トラブルシューティング     指当されるトラブルシューティングソール、設定、履歴                             | >   |   |
| n-L                                                                         | ●通復<br>リセット、スタートアップの詳細設定、戻る                                           | >   |   |
| <ul> <li>8 Bluetooth とデバイス</li> <li>         ネットワークレインターネット     </li> </ul> | この PC へのプロジェクション<br>アクセス許可、ペアリング PIN、見つけやすさ                           | >   | J |
| ✔ 個人用設定                                                                     | リモート デスクトップ<br>リモート デスクトップ ユーザー、接続アクセス許可                              | >   |   |
| <ul><li>アブリ</li><li>アカウント</li></ul>                                         | クリップボード     切り取りおよびコビーの履歴、同時、クリア                                      | >   |   |
| <ul> <li>         ・時刻と言語         ・         ・         ・</li></ul>            | ・     ・     アステム コンボーネント     Windows にプレインストールされているシステム コンボーネントを管理します | >   |   |
| <ul> <li>アクセシビリティ</li> <li>ブライバシーとセキュリティ</li> </ul>                         | は オブション機能<br>デバイス向け追加機能                                               | >   |   |
| Windows Update                                                              | <ol> <li>パージョン情報<br/>デバイス仕様、PC 名変更、Windows 仕様</li> </ol>              | >   |   |
| E Extras                                                                    |                                                                       |     |   |

4. 「回復オプション」の「復元」にある、「戻す」ボタン、または「復元」ボタンをクリッ クします。

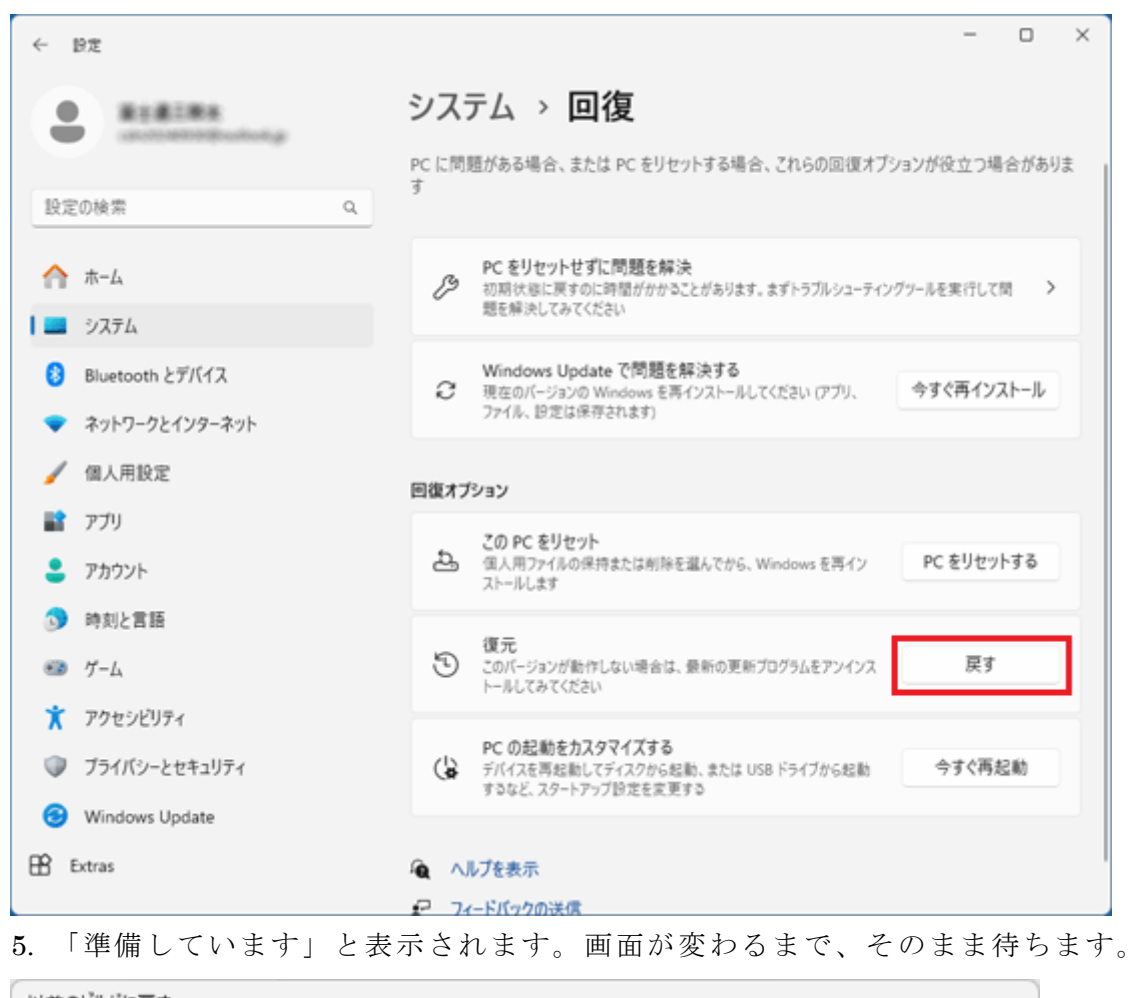

| 以前のヒルトに戻す     |        |  |
|---------------|--------|--|
| 進備しています       |        |  |
|               |        |  |
| ・ しばらくお待ちください |        |  |
|               |        |  |
|               |        |  |
|               |        |  |
|               |        |  |
|               |        |  |
|               |        |  |
|               |        |  |
|               |        |  |
|               | 477010 |  |
|               |        |  |

6. 「フィードバックを共有してください」と表示されます。「次へ」をクリックします。

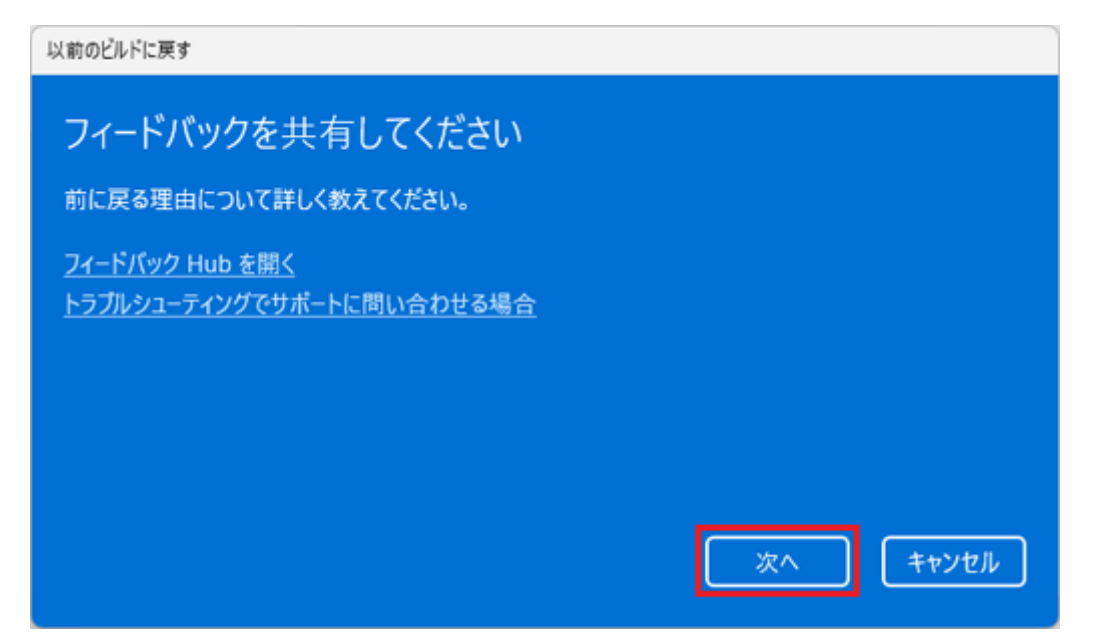

7. 「アップデートをチェックしますか?」と表示されます。「行わない」をクリックします。

| 以前のビルドに戻す                                |                           |
|------------------------------------------|---------------------------|
| アップデートをチェックしますか2                         |                           |
|                                          |                           |
| 復元する前に、最新のアップデートをインストールし<br>決できる場合があります。 | してみてください。これにより、発生している問題を解 |
|                                          |                           |
|                                          |                           |
|                                          |                           |
|                                          |                           |
|                                          |                           |
|                                          |                           |
|                                          | アップデートの確認                 |
|                                          |                           |

**8**. 「知っておくべきこと」と表示されます。内容をよく読み、「次へ」ボタンをクリックします。

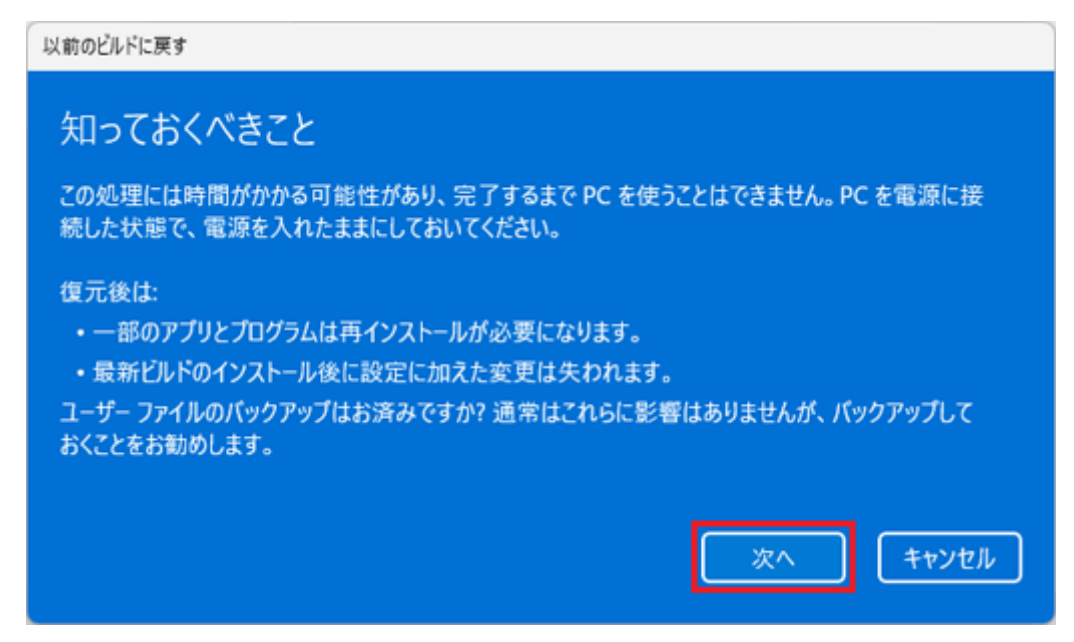

9. 「ロックアウトされないようにご注意ください」と表示されます。

大型アップデートの適用前に、Windows のサインインで使用していたパスワードがわかっていることを確認のうえで、「次へ」ボタンをクリックします。

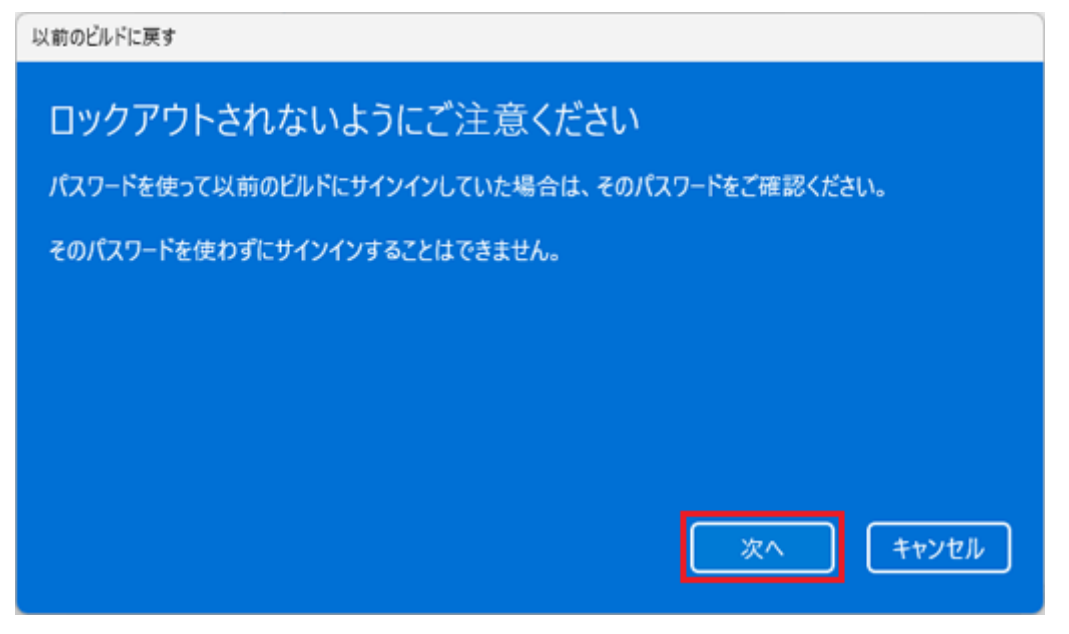

10. 「このビルドをお試しいただきありがとうございます」と表示されます。 「以前のビルドに戻す」をクリックします。

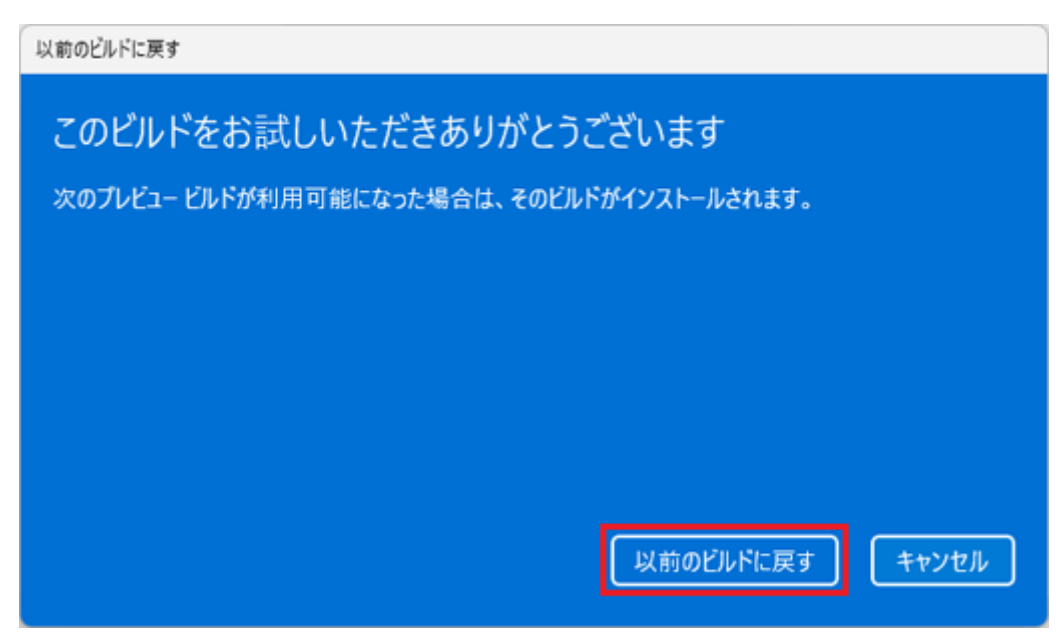

11. 進行状況に応じて、様々な画面が表示されます。完了するまで待ちます。

12. パソコンが再起動したら、以前のバージョンに戻っていることを確認します。

以上で作業は完了です。